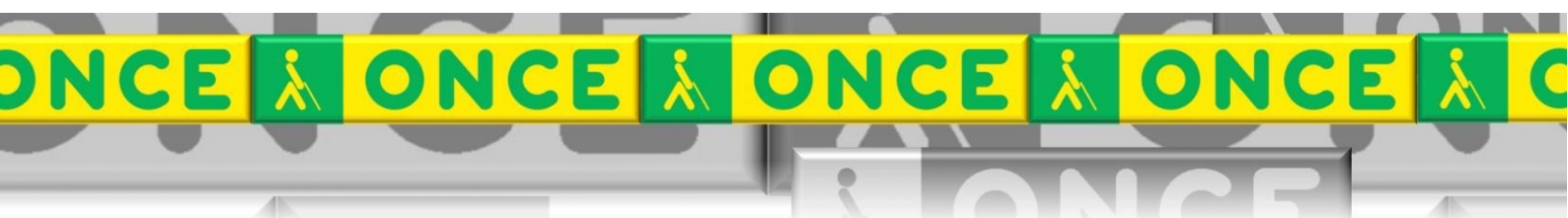

Tecnologías Específicas en el Aula DISCAPACIDAD VISUAL Fichas de apoyo al profesor

## GUÍA BÁSICA DEL PROGRAMA

# DAISYPLAYER

[Reproducción y conversión de textos en audio] Última revisión: Enero/2021

Grupo de Trabajo sobre Nuevas Tecnologías en Educación ONCE. CRE de Barcelona y Zona de Influencia.

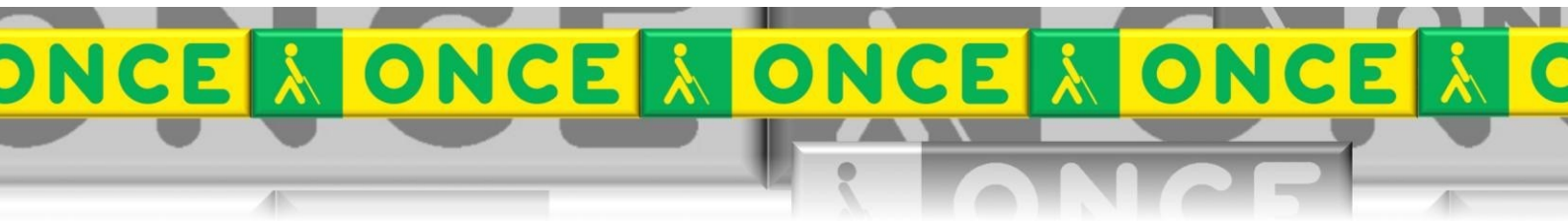

(Cataluña, Islas Baleares, Aragón, La Rioja, Navarra)

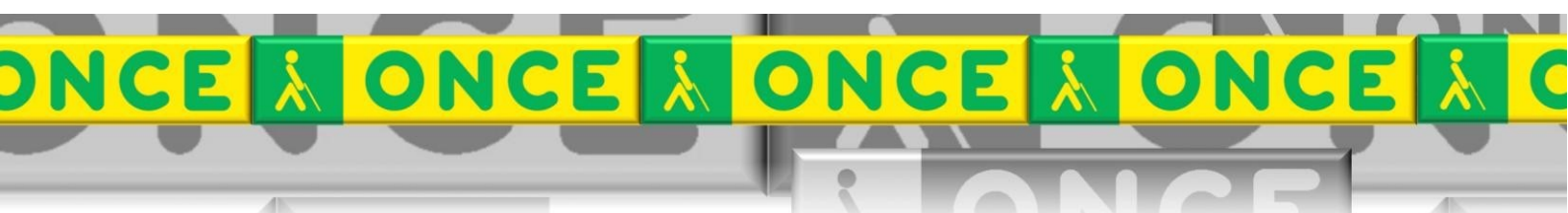

### <u>ÍNDICE</u>

| Introducción                            | 3                                                                                                    |
|-----------------------------------------|----------------------------------------------------------------------------------------------------|
| Descripción                             | 3                                                                                                    |
| Requisitos                              | 4                                                                                                    |
| Instalación y configuración             | 4                                                                                                    |
| Trabajar con DAISYPlayer. Leer un libro | 4                                                                                                    |
| Enlaces                                 | 5                                                                                                    |
|                                         | Introducción<br>Descripción<br>Requisitos.<br>Instalación y configuración<br>Trabajar con DAISYPlayer. Leer un libro<br>Enlaces. |

### DAISYPLAYER

#### 1. Introducción

El sistema DAISY es un formato multimedia desarrollado por el consorcio <u>Daisy.org</u> que mantiene y promueve un sistema de acceso a documentos impresos estándar. Consiste en la grabación de documentos por medio de lectores especializados partiendo de la base del documento original.

Basad en los formatos MP3 presenta ventajas sobre los audiolibros tradicionales. Más información en la <u>wikipedia</u> y en la web de la ONCE en su apartado <u>"Preguntas y dudas sobre Daisy"</u>.

#### 2. Descripción.

| <u>A</u> rchivo Repr <u>o</u> ducir <u>M</u> arcadores Ay <u>u</u> da                                                                              |
|----------------------------------------------------------------------------------------------------|
|                                                                                                    |
|                                                                                                    |
| Espinacs Ordes Bibliogràfiques Nota de producció Index Dedicatòria Espinacs Si t'ha agradat aquest llibre, post llegir d'aquesta mateixa col·leció |
| I (tulo: Espinacs (de Teresa Blanch/Anna Gasol) Párraío: 4 de 5 Marcador: 0 de 0                                                                   |

Ilustración 1Pantalla inicial DaisyPlayer

DAISYPlayer es un reproductor gratuito de audiolibros que permite oír libros, obras literarias, documentación, etc., que hayan sido grabados en formato DAISY.

Permite desplazarse por los libros usando su índice de capítulos y secciones o bien por párrafos. Conserva la última posición de cada libro que se cargue en el programa. Los libros pueden estar en un CD, DVD, Memoria USB, Tarjeta de memoria, una carpeta del Disco Duro, etc. También permite colocar marcas en los libros para después recuperar posiciones de lectura que resultaron interesantes.

Las funciones principales de la aplicación se pueden pulsar por medio de botones, usando combinaciones de teclas o a través del propio menú de la aplicación.

Podemos recorrer las diferentes opciones de la pantalla principal de la aplicación con la tecla Tabulador.

Idioma: español

**Licencia**: Es de libre distribución siempre y cuando no se haga un uso comercial.

#### 3. Requisitos.

Disponible para equipos con sistema operativo Microsoft Windows 10, 8 y 7.

#### 4. Instalación y configuración.

No precisa de instalación, sólo descargar el archivo ejecutable a su ordenador o memoria USB y abrirlo para comenzar a usarlo.

#### 5. Trabajar con DAISYPlayer. Leer un libro.

- Ejecutar el programa DAISYPlayer:
- Para **abrir un libro**:
  - Ir a la **Barra de Menú** pulsando la tecla Alt.
  - Desplegar el menú "Archivo" con Flecha Abajo.
  - Ejecutar la opción "Abrir" pulsando Enter.
  - Entrar en la carpeta donde hemos extraído el libro DAISY.
  - Abrir el archivo NCC.HTML.
- Para realizar una pausa o volver a poner a reproducir estando en la estructura del libro pulsar Barra Espaciadora o hacer clic con el botón izquierdo del ratón en el botón Pausa.
- Para moverse por la estructura en árbol:
  - Para ir al **siguiente elemento** del árbol con Flecha Abajo.
  - Para ir al **elemento anterior** del árbol con Flecha Arriba.
  - Para **abrir un elemento** del árbol pulsar Flecha Derecha.
  - Para cerrar un elemento del árbol pulsar Flecha Izquierda.
- Para pasar al **párrafo siguiente** pulsando la tecla P.
- Para retroceder al párrafo anterior pulsar Mayúscula + P.
- Las marcas se utilizan para que el ordenador recuerde una posición del libro.
  - Para **poner una marca** en el párrafo que estamos escuchando pulsar Control + M.
  - Si un libro ya tiene marcas definidas para ir a la siguiente marca pulsaremos la tecla M.

Grupo de Trabajo ONCE sobre Nuevas Tecnologías en Educación. CRE de Barcelona y Zona de Influencia. (Cataluña, Islas Baleares, Aragón, La Rioja,

- Se puede retroceder a la marca anterior pulsando Mayúscula + M.
- Para **salir del programa DAISYplayer** se puede pulsar Alt + F4 o hacer clic con el botón izquierdo del ratón en el aspa de la Barra de Título.

#### 6. Enlaces.

- Descargar DAISYPlayer 1.04 (versión ejecutable).
- Descargar DAISYPlayer 1.04 (archivo comprimido en formato ZIP).
- Descargar documentación sobre DAISYPlayer (formato Microsoft Word DOC).
- <u>ClubONCE.</u>
- <u>Consorcio DAISY</u>.
- Artículo sobre Litersoft.
- Artículo sobre el Gestor ONCE de Libros Digitales (GOLD).
- Artículo sobre AMIS (software oficial del Consorcio DAISY).
- Para más información: <u>www.compartolid.es</u>